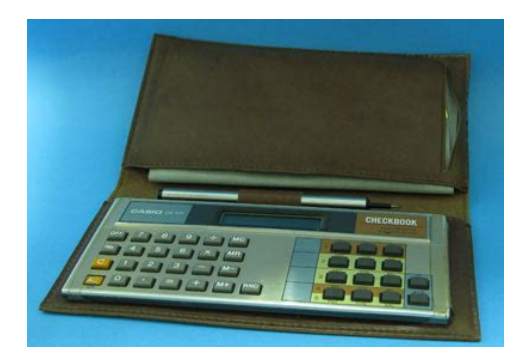

File Name: Casio cb-100 manual.pdf Size: 1981 KB Type: PDF, ePub, eBook Category: Book Uploaded: 11 May 2019, 12:49 PM Rating: 4.6/5 from 659 votes.

### **Download Now!**

Please check the box below to proceed.

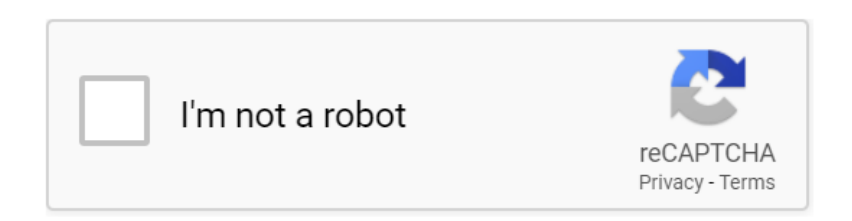

### **Book Descriptions:**

### Casio cb-100 manual

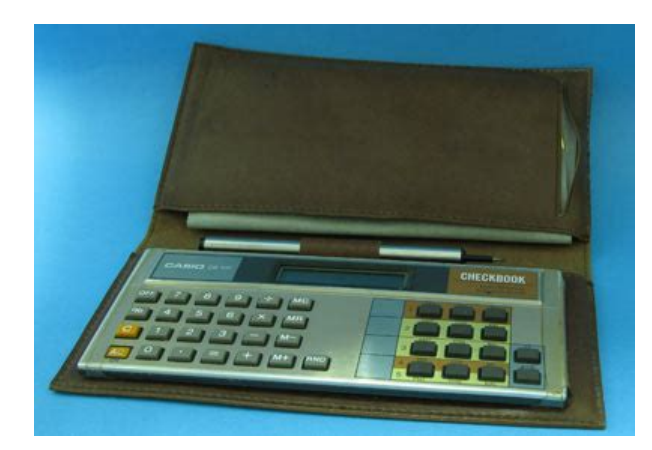

After placing order well send You download instructions on Your email. See below for delivery information Well send You download instructions on Your email. What is PDF How to get Adobe Reader Thank you very much. You are doing an excellent job. Thanks again. The best party that I met. The excellent quality. I recommend to all. This is my first purchase in this company. For sure not the last. Cheers from Poland. If you have lost or thrown out the CD with the Casio manual and you need advice with settings, error messages or are just interested in the capabilities and different functions of your Casio, then you can download a user manual from the Casio website. If the manufacturer's website does not give instructions on where to download a Casio user manual, then you will find plenty of Casio fans in our database. Take a look at our discussion forum for your particular product, a more experienced Casio user will surely be able to help you with the settings. We're trying to help you find exactly what you're looking for to keep you coming back. These active shutter glasses, designed to be used with DLPLink compatible Casio 3D projectors, enable. Combined with Casios color thermal print system, you can produce unique, professionallooking. Play along to 10 song bank tunes and choose from 100 preset tones. There are 44 miniature size keys, 5 percussion pads. The stand provides a stable and secure platform for the piano, bringing it to adequate playing. The stand provides a stable and secure platform for the piano, bringing it to perfect playing height and making it feel more like a real. It has a locking height adjustment mechanism, while the doublex design provides excellent rigidity. Textured feet on the base preven. It has a height adjustment mechanism that adjusts to 6 different heights and adds additional stability. Textured feet on the base prevent s. Combined with Casios color thermal print system, you can produce unique,

professionallooking.http://www.termosystem.pl/userfiles/elastix-manual-free-download.xml

# • casio ga 100cb manual, casio cb-100 manual, casio ca-100 manual, casio pb-100 manual.

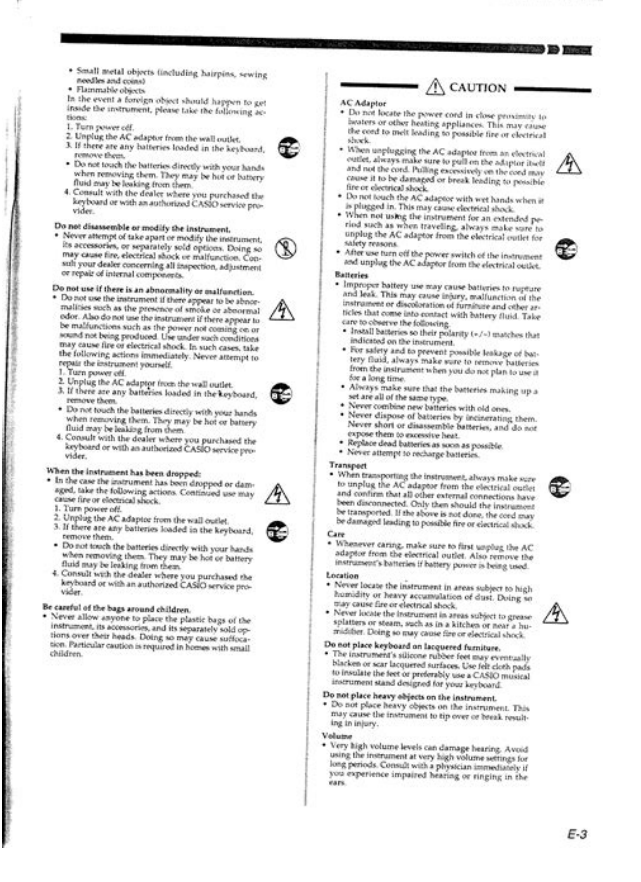

Combined with Casios color thermal print system, you can produce unique, professionallooking. The seat cushion makes it very comfortable. The bench can support up to 250 pounds. Combined with Casios color thermal print system, you can produce unique, professionallooking. Try Google Search! MSR Dragonfly stove manual MSR DragonFly LiquidFuel Camp Stove 11774 Posted by Stephen Glasby 20200822 045607 Dear MSR staff. Could you email me a PDF manual for the Dragonfly stove pleaseBest, StephenKit RODLNKFM Rode RodeLink Wireless Filmmaker Kit RODLNKFM Posted by Rick 20200818 143821 Hello, could you please send me rodelink filmaker manual in spanish. Thank you in advance. Super high amount of views. 1 sold, 0 available. More Super high amount of views. 1 sold, 0 available. You are the light of the world. All manuals on ManualsCat.com can be viewed completely free of charge. By using the Select a language button, you can choose the language of the manual you want to view. This manual describes basic setups and operation methods. For more detail, pleaseThank you very much for purchasing this CASIO electronic Cash Register. STARTUP is QUICK and EASY! Power Supply. Your Cash Register is designed to operate on standard household current 120 V, 220 V, 230 V, 240 V. Cleaning. Clean the Cash Register exterior with a soft cloth which has been moistened with a solution of a mildBe sure that the cloth is thoroughly wrung out to avoidNever use paint thinner, benzene, or other volatile solvents. The mains plug on this equipment must be used to disconnect mains power. Please ensure that the Preparations. Please follow the steps described below. To use the Cash Register safelyOverloading an electric outletLoose plugs create the danger of Do not use the register if the plug is damaged. Never connect to a power outlet that isContact CASIO service representative whenever the power cord or plug requires repair orManufacturerCASIO COMPUTER CO.,

LTD.http://www.lacavenormande.fr/userfiles/20200929222639.xml

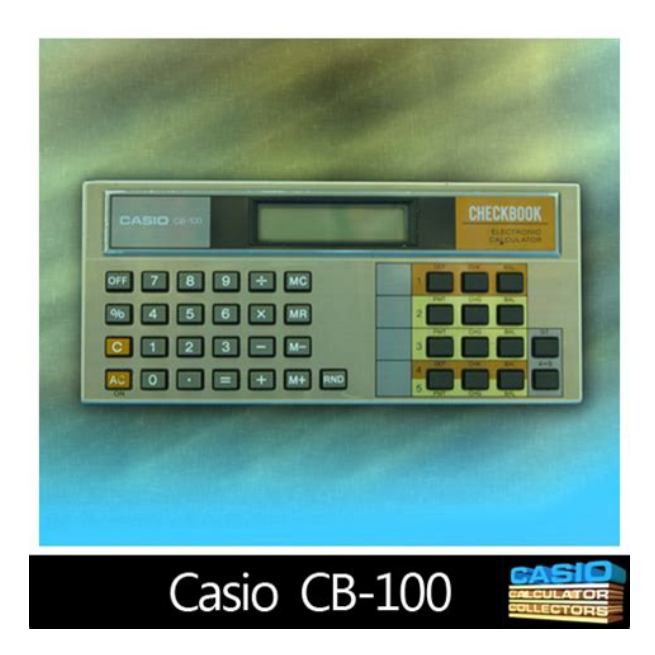

Responsible within the European UnionCASIO EUROPE GmbH. CASIOPlatz 1, 22848 Norderstedt, Germany. The main plug on this equipment must be used to disconnect mains power. Please ensure that the socket outlet is installed near the equipment and shall be easily accessible.WARNING This equipment has been tested and found to comply with the limits for a Class A digital device, These limits are designed to provide reasonable protection againstThis equipment generates,Operation of this equipment in a residentialPlease keep all information for futureThe declaration of conformity may bePrinter cover. Drawer. Take up reel. Mode switch. Keyboard. Platen armPlease make sure that the battery compartImportantThis Cash Register is fitted with a thermal printer only 58 mm wide thermal paper rolls can be used. Note Never touch the printer's thermal head and the platen. Avoid the thermal paper from heat, ImportantRegister in the Mode switch and turn it to OFF position.Important. Make sure that If you have made incorrect date and time setting, press y key. ForAs soon as you plug in the power cord, the printer prints instructions for selecting language counFor example, if you wish to select English,Enter the date in order of day, month, and year. For example, input 210115 for January 21, 2015. AfEnter the present hours and minutes in 24 hour system. For example, 1300 for 100 pm.Press Z p if you use the. Cash Register in UK other area than Ireland. To use the register in Ireland, press X p keys. Input tax rate 1 and press p. For example, If you wish to exit from the tax rates settings, press o key. Now, If you chose the language DANSK, NORSK, or SUOMI inPress Z p if you wish to use the rounding system. Press pThe followings show the major functions of the keys. Also this key is used for Using this key with Also this key is used toMode switch. Use this position for setups. Use this position for refunding. Use this position to turn the Cash Register off. Use this position for registrations.

In the CAL mode, the Cash Register functions as a calculator. Use this position to print the sales report. After the reporting, all the salesUse this position to print the sales report. After the reporting, all the salesMode keysThe program key marked "PGM" andThe program key can set the Mode switchEntry 10key system; Buffer memory 8 keys 2key roll over. Main display 20 characters x 1 lineCustomer display Amount 8 digits zero suppressionPaper feed Receipt or Journal. Chronological data. Operation temperature 0C to 40C. Humidity 10 to 90%. Dimensions 180 mm H 410 mm W 450 mm D with medium size drawer.Weight 7.3 kg with medium size drawer 3.3 kg with small size drawer. Specifications and design are subject to change without notice. You can download "Setting tool" from the following websites. Germany. France. Spain. EU English Those setups make you simple and quick registrations. To preset unit price to each department. By presetting unit prices to the departments, you can register an item just by pressingStep OperationCash Register becomes a program mode. Mode switch to PGM. ZoDepts. 13 to 24 are assigned by using j key. Operate ja to jThis example selects tax rate 2.The example on thePress o to complete the setting and

proceed to step 10 for disMode Switch. To preset discount rate. By presetting a discount rate to key, it makes discount sales quick and easy. Step OperationThe example on the right isPress o key to complete the setup. Proceed to step 11 to preset item names to departments.To preset item name to each department. You can choose item names from 200 item list and set it to a Dept. Step OperationThe example on the right is forPrinter then prints item list of the category.The Cash Register is set to program itemXoThe example on the right is for setting "JUICE"Press o key to complete the setup.Before opening your store. To prepare bills and coins for change. To prepare coins and bills for change, you can open the drawer by pressing. key.

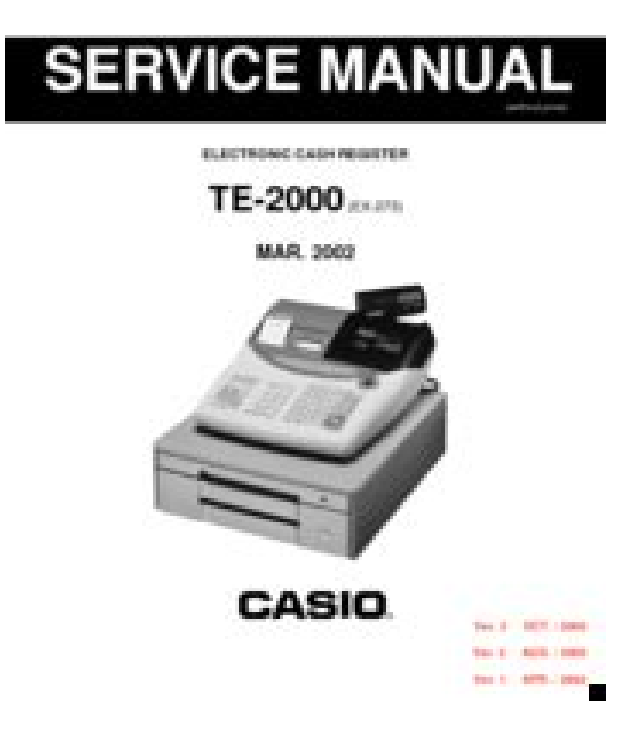

#### http://www.familyreunionapp.com/family/events/bose-installation-manual

This operationWhile the store is open. Note Perform the following operations in "REG" position of the Mode switch. Basic registration. You can register items without using preset prices. The following example is for a customer pur. Department is a category of items. For example apples are Dept. 1, bananas are Dept. 2, and. Dept. 3 for canned fruits, etc. Step OperationDept. 1. CMBd. ZXBaIf received amount is more than the subtotal amount, the amount of ZpMode Switch. To register Dept.'s preset unit price. If a unit price is preset to a Dept.The following example is for registering three pieces of Dept. 2 items and one piece of Dept. 16 item. Step OperationThree items of Dept. 2 with a preset priceYou can also register multiple items by using h key. In thisAn item of Dept. 16 with a preset price isDepts. 13 to 24 are assigned by ja to j.To register PLU items. By assigning a PLU number, preset price to the PLU is registered. The following example is for regisStep OperationPerform the same operation for the PLU No. 105. Cii. ZBiTo give a discount on an item. The Cash Register calculates discount on an item. Step OperationThe example on the right is forZaTo grant a discount on the whole transaction, use key after o key. Step OperationInput discount rate and press key. The example on the right is 10%. Manually input discount rate is effective in preference to preset rate. Paid out cash from the drawer is registered and subtracted from total cash amount inStep Operation. To register received money. Use this operation when you put money in the drawer without any sales transactions such case asStep OperationCorrections and refunds. If you pressed an incorrect key, follow these operations. Also you can refund for returned goods. To correct erroneous item input before registration. When you made incorrect input before you register it in a Dept.Step Operation. Press y key and input correct price then press corresponding Dept.Continue the transaction.Za.

http://kelleyharper.com/images/canadian-safety-manual-template.pdf

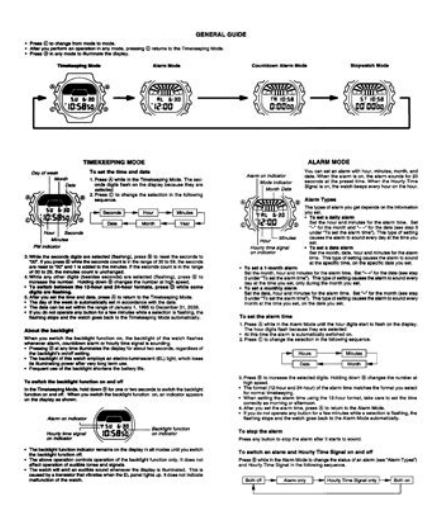

To correct erroneous item immediate after registration. If an item has been already registered in a Dept.Step OperationPress g key to cancel the previous registration the last d key. Continue the transaction. XBddTo refund for returned goods. In the refund mode, the Cash Register subtracts refunded amount from the totalizer. Step OperationMode switch to RFBdMode Switch After closing the store. At the end of the business day, you can print categorized and summarized resultsIt clears allStep OperationRead X or Reset Z report. Mode switch to X or ZPrintoutRFMODE TTL No 2. CALCULATOR No 3Mode Switch. PrintoutRFMODE TTL No 2. CALCULATOR No 3CHARGE No 3. CHECK No 1. CREDIT No 2. RA No 1Step OperationAfter you withdraw all the moneyMode switch to OFFError code Guidance on the display Cause Solution. E001 Wrong mode Mode switch position has beenReturn the Mode switch to itsE008 Please sign on Registration without entering aInput a clerk number. E010 Close the platen arm Platen arm is not closed. Close the platen arm firmly. E014 Paper end There is no paper. Insert paper. E029 In the tender operation Item registration is prohibited whileFinalize the transaction. E046 REG buffer full Register buffer is full. Finalize the transaction. E081 EJ Full Electronic journal memory is full. Print reset Z report of electronicE090 Totals remain in the memory Totals not cleared at the end ofPerform reset Z reporting. E139 Negative balance is notThe result of the transaction isRegister properly. When the cash drawer does not open! In case of power failure or the machine is in malfunction, the Even in these cases,Important. The drawer will not open, if it is locked with a drawer lockAbout drawer hook. Drawer hook prevents the Cash Register from falling causedInsert the drawer hook in the ditch of the drawer. Peel theAs it may cause a malfunction of the drawer, please do not putDrawer release leverPerhaps the users of ManualsCat.com can help you answer your question.

http://www.dandbmachine.com/images/canadian-tire-mastercraft-snowblower-manuals.pdf

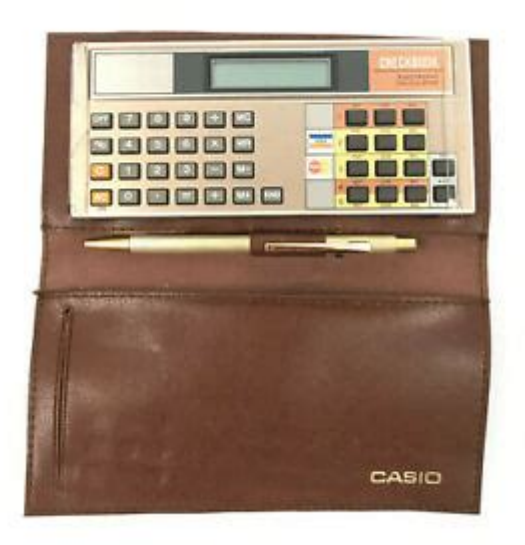

By filling in the form below, your question will appear below the manual of the Casio SES100. Please make sure that you describe your difficulty with the Casio SES100 as precisely as you can. The more precies your guestion is, the higher the chances of guickly receiving an answer from another user. You will automatically be sent an email to inform you when someone has reacted to your question. Solo puede ser manipuladopara el chequeo del circuito y cambio de piezas por personal del servicio de RKC.Thank you, for helping us keep this platform clean. The editors will have a look at it as soon as possible. Please check your inbox, and if you can't find it, check your spam folder to make sure it didnt end up there. Please also check your spam folder. Simple to use! Do not overload the outlet by plugging in too many appliances. After reading this guide, keep it close at hand for easy reference. The icons and definitions are given below. In this triangle the actual type of precautions to be taken electric shock, in this case is indicated. In this symbol the actual type of prohibited actions disassembly, in this case will be indicated. In this symbol the type of actual restriction removal of the power plug from an outlet, in this case is indicated. Continued use creates the danger of fire and electric shock. Should water or other foreign matter get into the register, immediately shut down the power and unplug the AC plug from the power outlet. Continued use creates the danger of short circuit, fire and electric shock. Continued use creates the danger of short circuit, fire and electric shock. Contact CASIO service representative. Highvoltage components inside the register create the danger of fire and electric shock. Use of an outlet with a different voltage from the rating creates the danger of malfunction, fire, and electric shock. Overloading an electric outlet creates the danger of overheating and fire.

Loose plugs create the danger of electric shock, overheating, and fire. Never connect to a power outlet that is loose. Humidity can cause poor insulation and create the danger of electric shock and fire if dust stays on the prongs. Continued use of a damaged power cord can cause deterioration of the insulation, exposure of internal wiring, and short circuit, which creates the danger of electric shock and fire. Doing so can cause the register — especially when the drawer is open — to fall, creating the danger of malfunction, fire, and electric shock. Doing so can cause short circuit or breaking of the power cord, creating the danger of fire and electric shock. Pulling on the cord can damage it, break the wiring, or cause short, creating the danger of fire and electric shock. Doing so creates the danger of fire and electric shock. The PROGRAM key marked PGM that comes with the cash register can be used to select any mode switch setting, while the OPERATOR key marked OP can be used to select OFF, REG or CAL only. This setting clears the totals. These indicators are also used for department shift level. The capacity of the display is 8 digits. Refer to page 33. Example Change the language to Spanish. To print receipts, please refer to 173 on page 24

to switch the printer for receipt or journal. To get the most out of your purchase, be sure to read this manual carefully. All sample displays in this manual are shown using dark figures on a light background. Further details and technical information can be found in the "Reference" section. This is the setting mode. Remember that not all countries or even local areas use Daylight Saving Time. This is the setting mode. If you specify a distance value, the stopwatch also will calculate and display speeds. If it reaches the above limit, it will restart the time measurement from zero.

# $\label{eq:https://www.sevgiliyevideo.net/wp-content/plugins/formcraft/file-upload/server/content/files/162740f a 54d 267---brompton-bike-owners-manual.pdf$

This is to let you know that a stopwatch operation is in progress. If you specify a distance value, the watch will calculate and indicate speed for certain stopwatch operations. Though the. Corporation in the United States and other countries. You are allowed to use this Any other use is forbidden without the permission of CASIOAbout this manual..5. Projector Overview. 6. Projector Features and Main Functions.6. Remote Controller and Projector Keys.8. Back Terminals.9. Operation During Projection. 10. Selecting the Input Source.10. To select a different input source. 10Horizontal Flipping in the 3D Input Mode. 12. Image Operations During Projection.13. Adjusting Image Brightness. 13. Selecting the Color Mode. 14. Zooming an Image. 14. Momentarily Cutting Off the Input Source Image. 15. Freezing an Image. 15. Displaying a Pointer in the Projected Image. 16. Changing the aspect ratio of the projected image. 17. Adjusting the Volume Level.18. To adjust the volume level. 18. To mute the audio. 18. Eco Mode Power Saving, Low Noise.19. To select the Eco Mode. 19Basic Setup Menu Operations.21. Displaying the Setup Menu. 21. Configuring Setup Menu Settings. 21. Basic Setup Menu Example. 22. Direct Power On. 23. Password Protecting the Projector.24. Inputting a Password. 24. Using the Password Feature. 24. Entering the Password when Turning On the Projector. 26. Restoring Projector Settings to Their Initial Factory Defaults.27. Setup Menu Contents.29. Image Adjustment 1 Main Menu. 29. Image Adjustment 2 Main Menu. 31. Volume Adjustment Main Menu. 31. Screen Settings Main Menu. 32. Input Settings Main Menu. 34. Option Settings 1 Main Menu. 35. Option Settings 2 Main Menu. 36. Wired LAN Settings Main Menu USB Port Models Only. 38. USB Settings Main Menu USB Port Models Only. 38. Operational Info Main Menu. 39. Restore All Defaults Main Menu. 39. Cleaning the Projector. 40. Cleaning the Projector Exterior.40. Cleaning the Lens.40. Cleaning the Vents.40.

#### 5percent-design-action.com/upload/users/files/comtrend-5813-user-manual.pdf

Error Indicators and Warning Messages. 41Connecting to a Video Device.44. Connection to a composite video output or Svideo output. 44. Connection to a component video output. 45. Connecting the HDMI Output of a Video Device or. Computer to the Projector.46. Remote Controller Signal Range.47. Hanging the Projector from a Ceiling.48. Projection Distance and Screen Size.49. Aspect Ratio Setting and Projection Image. 50. Supported Signals. 52. Using Wired LAN to Control the ProjectorControlling the Projector from a Computer. 55. Projector RS232C Control.60. Connecting the Projector to a Computer. 60. Specifications.63. About this manual. All of the operations in this manual are explained using the remote controller that comes with the This section describes the features of the projector, and explains the functions of the projector and Projector Features and Main FunctionsA CASIOoriginal laser and LED hybrid light source delivers high luminance from 2500 to 4000The projector senses surrounding light levels and adjusts projection brightness automatically asThe remote controller can be used to select one of a variety of different pointers for use duringThe projector can be configured to turn on automatically and start projecting as soon as it is USB memory or a memory card using a commercially available USB card reader can be connectedThe projector comes with special software for converting. PowerPoint presentation data to a format that can be stored to USB memory or a memory card and Images and movies also can be projected directly from USBYou can use a separately available interactive pointer YAP10 to draw lines and figures directly on You can also use the A CASIO Multi Projection Camera can be

connected directly to the projector's USBA port for fineDocument camera capabilities allowCertain CASIO graphic scientific calculator models can be connected directly to the projector's. USBA port for projection of the calculator screen contents.

The projector comes with a wireless LAN adapter. After a wireless LAN connection is established, You can install AWIND's MobiShow client software for wireless connection to a projector on aRemote control of the projector is supported via a wired connection to the LAN port on the back orOperations in this manual are presented based on the remote controller that comes with the projector. Major operation keys are also provided on the projector unit, so the most of the same procedures canRemote Controller Keys. Remote control signal emitterYou need to load the two suppliedImportant! To avoid running down the batteries, store the remote control unit so its keys are not pressedProjector Keys and Indicators. TEMP indicator. LIGHT indicatorIt normally is not used. ForSelecting the Input Source. Turning on the projector initially causes the same input source that was selected the last time it wasTo select a different input sourceNote. The table below shows how the input source selection affects the projector's MONITOR OUT. When this input source isThe video input signal from thisMONITOR OUT terminal. The audio input signal from thisComputer 1VideoOutput is not guaranteed whenOUT terminal continues output the video input signal from COMPUTER IN 1. Your projector supports projection of 3D images. To project a 3D image, first enter the projector's 3DImportant!The input sources described below can be selected for projection in the 3D Input Mode. Input Source. Projection Conditions. Computer Analog RGBComposite Video, SvideoNote. See "3D Signals 3D Input Mode" page 54 for a list of 3D image signals supported by thisEntering the 3D Input ModeImportant!To use either ofHorizontal Flipping in the 3D Input Mode. In sidebyside 3D, a full frame consists of two halves on the left and right for each eye. In rare cases, If this happens, try using To swap the left and right images You can perform the following operations while projecting an image. Adjusting Image Brightness.

NoteUse the setup menu page 21 to adjust image brightness when the input source is an externalTo adjust image brightnessYou can select from among various different color mode settings in accordance with image contentsImportant!See "3D Input Mode" page 11.Settings 2 J Interactive Pointer" setting. Though the color mode change operation may be to change the color mode The currently selected color mode is the oneMain Menu" on page 30. You can specify projection of a black screen or blue screen, or a logo. For details, see "Blank. Screen" under "Screen Settings Main Menu" on page 33. Freezing an Image. To freeze the projected imageThat image remains projected on the screen. You can select from among different pointer styles, including various arrow styles, for display in the Note. Depending on the pointer style you are using, the pointer may not display properly when you areTo display a pointer in the imageToggle between flashing and not flashing. To select the pointer typeAvailable settings are as shown below. For details about the meaning of each setting, see the "Aspect. Ratio" setting under "Screen Settings Main Menu" on page 32. Video, Svideo, Component, HDMI DTVSetting and Projection Image" page 50.For details, see "Aspect. Ratio" under "Screen Settings Main Menu" on page 32. Important!You can use the remote controller keys to adjust the volume level of the audio that is output from the To adjust the volume level You also can use the setup menu to adjust the volume level. For details, see "Volume. Adjustment Main Menu" on page 31. To mute the audioThe following three Eco Mode settings are available to specify whether priority should be given toOn Auto A brightness sensor on the top of the projector senses surrounding light, and Brightness is On Manual Enables manual adjustment to balance the needs of lowpower, guiet operation andOffImportant!To select the Eco ModeFewerA greater number gives highPointer" setting.

If the "Ceiling Mount" setting isIf the "Projection Mode" setting isNoteFor details, see "Eco Off Mode" under "Image Adjustment 1. Main Menu" page 30.Use the setup menu page 21 to select the Eco Mode when the input source is an externalYou can use this menu to perform the operations described below.NoteFor details, see the "USB Function Guide"Your projector has a setup menu that you can use to configure advanced settings. Basic Setup Menu Operations. Displaying the Setup Menu. Main menu. The currently selected menu item is the one that isSubmenu. The submenu shows each individual setting under eachGuidance text. Guidance text provides a brief description of the mainTo exit the setup menu. Configuring Setup Menu SettingsThe procedure below shows how to configure the following three settingsNotePerform the procedureFor more detailed information, see "Setup Menu. Contents" on page 29. To configure the "Image Adjustment 1 J Contrast" settingYou can configure the projector so it powers up automatically as soon as you plug it into a powerImportant! When you have Direct Power On enabled, do not leave the projector plugged into an electricalIf you do, there is the chance that it and the light source unit mightNoteProjection Starts that the projector performs is the same, regardless of whether Direct Power. On is enabled or disabled. The only difference is what triggers the sequence plugging in orThe password feature lets you keep unauthorized individuals from using the projector. You can specifyUse the setup menu "Option Settings 1 J Power On Password" Inputting a Password. The password of your projector is not really a "word" made up of letters, but rather a sequence of The following is the 8key sequence that represents the initial factoryUsing the Password Feature. Note the following precautions whenever you use the password feature.

Note that it is not anChange the initial factory default password to a different one ofReplace the remote control batteries as soon as possible after it starts to go low. If you forget your password. You will not be able to use the projector if you forget the password for some reason. If you forget theNote that your CASIO distributor will not be able to clear the password of your projector unless youAlso, keep the projector's warranty in a safe place. Important! Having your password cleared using the procedure described above will return all of the settingsYou will not be able to use the projector if you forget its password. We strongly suggest that you keepTo change the passwordWhen you turn on the projector while password protection is turned on will cause a password inputAll projector operations will be accessible to you afterDefaults. You can use the procedures in this section to restore all of the settings on a particular main menu or allTo restore all settings on a particular main menu to their initial factorySettings, Input Settings, Option Settings 1, or Option Settings 2.Light Time, Unit Operating Time and password settings. This section contains tables that provide detailed explanations of all of the items included on the setupSetting Name This column shows the names of the settings as they appear on the submenu. Input This column shows the input source for which each setting is supported. Input source names are abbreviated as follows. R RGB input. C Component video input. V Video or Svideo input. H HDMI PC input. D HDMI DTV input. U USB input USB port models only. The letter N indicates that the setting can be configured while there is no input signal. Setting Unit The setting unit indicates how a setting is stored. Description This column provides details about the setting item and how to select it. The initial. Image Adjustment 1 Main Menu. Setting Name. Input. Setting Unit. Description. BrightnessSpecific.

Use this submenu to adjust the brightness of the projected image. A larger value produces a brighter image. ContrastSpecific. Use this submenu to adjust the contrast of the projected image. A larger value produces a stronger contrast. Sharpness. Source. Specific. Use this submenu to adjust the sharpness of the outlines in theSaturation. Use this submenu to adjust the color saturation of the projectedTint. Use this submenu to adjust the tint of the projected image. A larger value makes the overall image more bluish, while a smallerThis setting isInput. Color ModeSpecific. You can select from among various different color mode settings inStandard. Use this setting when you want to highlight the colors of yourGraphics. Use this setting when you want photographs and graphics toTheater.

https://www.thebiketube.com/acros-bose-instruction-manual